## 決算時の資料として KANAME で集計したい

前期(当期)または、〇月の仕掛工事の一覧を見たい

- ① [設定]⇒[各種初期設定]を開きます。
  - (1) [集計モード]をクリックします。
  - (2)「集計期間」: [期間モード]を選択し、開始年月日と終了年月日を入力します。
     (日付の入力は yyyy/mm/dd で入力してください。)
     「売上集計基準日」: [売上計上日]を選択します。
     「支払集計基準日」: [取引日]を選択します。
  - (3) [適用]をクリックします。

| 🕪 要 ~KAN                                                                                   | NAME~ - [                | 集計モード]                   |       |               |             |                          |       |                       |              | -                        | 0 X          |         |
|--------------------------------------------------------------------------------------------|--------------------------|--------------------------|-------|---------------|-------------|--------------------------|-------|-----------------------|--------------|--------------------------|--------------|---------|
| 4) 771M                                                                                    | E 編集()                   | 0 表示( <u>M)</u> 242ド2(M) | M サポ・ | -F(2) ~JVJ(H  | )           |                          |       |                       |              |                          | - # ×        |         |
| 779                                                                                        | 調求ゴ                      | 始想 その他 無計モー              | F -   | <u>`</u>      |             |                          |       |                       |              |                          | 同じる          |         |
| TOPX=-                                                                                     | - ) 4                    | 4-54                     | -(    | 1             | and a state |                          |       |                       |              |                          |              |         |
| ◇集計期                                                                                       | 155                      |                          |       |               |             |                          |       |                       |              |                          |              |         |
| 0                                                                                          | <b>着年モード</b>             | ⊙ 期間モード                  | 劁     | 计期間 開放        | 2021        | /04/01 🔽 ~ 終了 2022/03/31 |       | <b>6</b>              |              |                          |              |         |
| ◇売上集                                                                                       | 日修器作品                    |                          |       |               |             |                          |       | 2                     |              |                          |              |         |
| 07                                                                                         | 先上計上日                    | ○ 入金確定日                  |       |               |             |                          |       |                       |              |                          |              |         |
| ◇支払集                                                                                       | 计基准日                     |                          |       |               |             | <b>•</b>                 | -     |                       |              |                          |              |         |
| •                                                                                          | 数引日                      | ○ 支払確定日                  |       |               |             | L                        | 2 A A | É                     |              |                          |              |         |
|                                                                                            |                          |                          | 0.000 |               |             |                          |       | 3                     |              |                          |              |         |
| <ul> <li>● 東 ~KANAME~</li> <li>● 77代ル(王) 信</li> </ul>                                      | (集計モード)<br>(単正) 表示(1) ウィ | NOW TH-HS AND            |       |               |             | - D X<br>_#X             | ※ 期間  | ヨードを                  | 適田すスと        | 面面下 <i>に</i>             | 期間が表示        | さわます    |
| 729 R                                                                                      | £                        |                          |       |               |             | 丙<br>MUA                 | 小为旧   | J C   C.              |              |                          |              | C110 90 |
| ্রাময                                                                                      |                          |                          |       |               | _           |                          |       |                       |              |                          |              |         |
| <ul> <li>○ 通年モー</li> <li>○売上集計編集目</li> </ul>                                               | -F ⊚ #801€-F             | SETERM 1828 2022/04/01   | • ~   | NY 2022/03/31 | ·           |                          |       |                       |              |                          |              |         |
| <ul> <li>         ・ 売上計上         ・         ・         交払満計器事目         ・         </li> </ul> | 日 ○入金確定日                 |                          |       |               |             |                          |       |                       |              |                          |              |         |
| 0.850                                                                                      | ○ 党私御定日                  |                          |       | 2.7           |             |                          |       |                       |              |                          |              |         |
|                                                                                            |                          |                          |       |               |             |                          |       |                       |              |                          |              |         |
|                                                                                            |                          |                          |       |               |             |                          |       |                       |              |                          |              |         |
|                                                                                            |                          |                          |       |               |             |                          |       |                       |              |                          |              |         |
|                                                                                            | 所有                       | 者 [202                   | 21/04 | l/01 ~ 20     | )22/        | 03/31]                   |       |                       |              |                          |              |         |
|                                                                                            |                          |                          |       |               |             |                          |       |                       |              |                          |              |         |
|                                                                                            |                          |                          |       |               |             |                          |       |                       |              |                          |              |         |
|                                                                                            |                          |                          |       |               |             |                          |       |                       |              |                          |              |         |
| h41 (2                                                                                     | 021/04/01 ~ 2022         | /03/31]                  |       |               |             | it.                      |       |                       |              |                          |              |         |
|                                                                                            |                          |                          |       |               |             |                          |       |                       |              |                          |              |         |
| ※期                                                                                         | 間モ·                      | ードにすると                   | 、期    | 間中に           | 金額          | 頃の動きがあるものを               | 基準に   | 集計され                  | ます。          |                          |              |         |
| そのた                                                                                        | きめ、                      | 着エ日が期                    | 明間    | 外でも、          | 金           | 額の動きが期間内に                | あれば-  | 一覧に表                  | 示されます        | ,<br>o                   |              |         |
| <i>15</i> 11)                                                                              | 巴注                       | 来日 000                   | 05    | の工車           | 上市          | の担合                      |       |                       |              |                          |              |         |
|                                                                                            | ×л<br>                   |                          |       | ッエヂ           | ст.         |                          |       |                       |              |                          |              |         |
| 期間·                                                                                        | t-5                      | の指定・・                    | •20   | 21/4          | /1^         | ~2022/3/31               |       |                       |              |                          |              |         |
| (                                                                                          | 損益                       | 進行状況                     | 受注区分  | 受注番号          | 5 A         | 工事件名                     | -     | 受注日<br>               | 竣工予定日<br>竣工日 | 請求予定日<br>完了日             | 売上<br>修正日    | 材労務     |
|                                                                                            |                          |                          |       |               |             | 差丁口,2021/2/1             |       | 2021/07/07            | 声 ト          | ≣+⊢□・ว∩                  | 21/4/1       |         |
|                                                                                            |                          | π1                       | 下請    | ⊥∌-00003      |             | 但工山:2021/2/1<br>(七宁期明及)  |       | 2021/06/07            | 76 <u>–</u>  | ロエロ・20<br>(指定期間の         | ∠⊥/٦/⊥<br>ħ) |         |
|                                                                                            |                          | 完了                       | 下請    | 工事-00004      |             | (由上别间外)                  |       | 2021/06/01 2021/06/07 | 2021/00/10   |                          | וצ           |         |
|                                                                                            |                          | 完了                       | 下請    | 工事-00005      |             | 新宿中華料理店 電気工事             |       | 2021/02/02            | 2021/04/16   | 2021/04/30               | 180,000      |         |
|                                                                                            |                          |                          |       |               |             |                          |       | 2021/02/02 2021/08/23 | 2021/04/16   | 2021/06/30<br>2021/10/29 | 2022/05/18   |         |
|                                                                                            |                          | 完了                       | 下請    | 工事-00006      |             | 横浜港工場 給排水設備工事            |       | 2021/09/06            | 2021/09/24   | 2021/10/31               | 2022/02/09   |         |
|                                                                                            | 100                      |                          |       |               |             |                          |       | nand lasting          | 2024 (27/20  | 2024/00/20               |              |         |

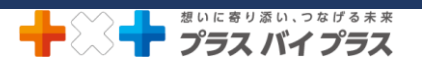

- ② 工事台帳一覧を開き、該当の月または、事業年度に着工した工事を抽出します。
  - (1)「着工日」項目名横の[▼]をクリックします。
  - (2)「キャンセル」横の「>>」をクリックします。
  - (3) [テキストフィルタ]をクリックします。
  - (4)抽出条件の指定をします。「指定の値以上」を選択し、開始年月日を入力します。「指定の値以下」を選択し、終了年月日を入力します。
  - (5) [適用]をクリックします。

| 新規  | e<br>作成 | jj<br>jji相 |          |      |          | ריין<br>פֿעוגל                                                                                                    | 副時位頼 朝              | )<br>*       | このまた。                                                   | こ ご (720) 再読込 (720) |                   |
|-----|---------|------------|----------|------|----------|----------------------------------------------------------------------------------------------------|---------------------|--------------|---------------------------------------------------------|---------------------|-------------------|
| TOP | ב=×     | - )        | I        | 戶一覧  |          |                                                                                                    |                     |              |                                                         |                     |                   |
|     |         | :或         | II       | :完了  |          |                                                                                                    |                     |              | 表示金額ペース: 見積                                             | 集計結果表示              | > 再計算             |
| 鐵   | 履歴      | ×<br>E     | 損益<br>状態 | 進行状況 | 受注<br>区分 | 受注番号/                                                                                                    | 工事件名                | 自社担当         | 受注日 (愛江予定)<br>着工日 • • • • • • • • • • • • • • • • • • • | 日 請求予定日<br>完了日      | 売上<br>修正日         |
|     |         |            |          | 作成中  | 元請       | 20期-00032                                                                                                    | グリーンハイツ成瀬 II        | 七郎           | <ul> <li>✓ (全て選択)</li> <li>✓ 2021/04/01</li> </ul>      |                     | 0                 |
|     |         |            |          | 進行中  | 公<br>共:  | 20期-00033                                                                                                    | 太田市丸山町/給水管取出し工事     | 一郎           | ✓ 2021/04/05 ✓ 2021/05/03                               |                     | ,000              |
|     |         |            |          | 進行中  | 公<br>共:  | 22期-00034                                                                                                    | 太田市丸山町 給水管取出し工事     | 一郎           | ✓ 2021/05/10 ✓ 2021/06/01 ✓ 2021/06/07                  |                     | ,000              |
|     |         |            |          | 受注   | 新築       | 22期-00036                                                                                                    | 藤掛郎 給排水工事           | 一郎           | ☑ 2021/07/01<br>▽ 渡用 (A)                                |                     | マイルタ (F) マ 0      |
|     |         |            |          | 進行中  | 新築       | 22期-00037                                                                                                    | 藤掛邸 給排水衛生·合併浄化槽設備工事 | 一郎           | 2022/01/09 2022/02/                                     |                     | 1,056,823         |
| то  | P×=:    | 1-         | ) ]      | 事一覧  | 1        | 1                                                                                                    |                     |              | 2022/02/13 2022/04/                                     |                     | 3.000.0001        |
|     |         | :          | ğΙ       | :完了  | ]        |                                                                                                    |                     |              | 表示金額ペース: 見利                                             | 集計結果表               | <b>末 &gt;</b> 再計算 |
|     | 履歴      | メ<br>モ     | 損益<br>状態 | 進行状況 | 受注区分     | 受注番号/                                                                                                    | 工事件名                | 自社担当         | 受注日         竣工予定           着工日         マ         竣工日    | 日 請求予定日<br>完了日      | 売上<br>修正日         |
| 錢   |         |            |          | 作成中  | 元請       | 20期-00032                                                                                                    | グリーンハイツ成瀬Ⅱ          | 七郎           | 抽出条件の指定                                                 | 2021/04/01          | 0                 |
| 1   |         |            | -        | 進行中  | 公<br>共:  | 20期-00033                                                                                                    | 太田市丸山町/給水管取出し工事     |              | () AND () OR                                            | · 2021/04/01        | 000               |
| 1   |         |            | _        | 進行中  | 公<br>共:  | 22期-00034                                                                                                    | 太田市丸山町 給水管取出し工事     | - <u>e</u> s | 指定の値以下 4                                                | 2022/03/01          | 000               |
| 1   |         |            | -        |      |          | and the second second se |                     | -            |                                                         | 317                 | 0                 |
| 1   |         |            | -        | 受注   | 新築       | 22期-00036                                                                                                    | 原母郎 給排水工事           | 一部           | 10. 10 m (A)                                            |                     | a) dau (0) »      |

- (1)「竣工日」項目名横の[▼]をクリックします。
- (2)「(全て選択)」の辺を外します。
- (3) 日付の一覧を下へスクロールし、「(空白セル)」に図を付けます。
- (4) [適用]をクリックします。

| 10 | ~  | <u> </u> | 1        | 4P-52       |         |             |                      |              |              |                |              |                |               |
|----|----|----------|----------|-------------|---------|-------------|----------------------|--------------|--------------|----------------|--------------|----------------|---------------|
|    |    | :        | 愛工       | :完了         |         |             |                      |              | 表示金額ペース      | 見積             | 集計結果         | 表示 » 再計算       | ×             |
| 鼠  | 履歴 | ×<br>E   | 損益<br>状態 | 進行状況        | 受注区分    | 受注番号/       | 工事件名                 | 自社担当         | 受注日<br>着工日 / | 竣工予定日<br>竣工日 ▼ | 請求予定日<br>完了日 | 売上<br>修正日      | 材料 へ<br>労務()  |
|    |    |          |          | 進行中         | 公<br>#: | 20期-00033   | 太田市丸山町/給水管取出し工事      | 一郎           | 2022/02/01   | (全て選択)         |              |                |               |
|    |    |          |          | 進行中         | 公 # .   | 22期-00034   | 太田市丸山町 給水管取出し工事      | - <u>#</u> 5 | 2022/02/03   | S 2021/04/30   |              |                |               |
|    |    |          | -        | 要注          | ar.95   | 2208-00026  | 截354.47. 30333-3/丁高  | -#1          | 2022/02/07   | 2 6/16         |              |                |               |
|    |    |          | -        | XII         | ***     | 22,40-00030 | BATH CA. (ATLA) T A. | iaju         | 2022/02/08   | 2021/06/30     |              |                |               |
|    |    |          |          | 進行中         | 新築      | 22期-00037   | 藤掛邸 給排水衛生・合併浄化槽設備工事  | 一郎           | 2022/01/09   | M 2021/07/29   | ≤ 適用 (A) 😿   | (リヤット(R) ¥ キャン | ×<br>オント(C) ※ |
|    |    |          |          | <b>U</b> 播中 | 9585    | 2218-00038  | KANAMFマート 前受会        | - 46         | 2022/02/15   | 2022/04/30     |              | 3,000,000      | (A)           |

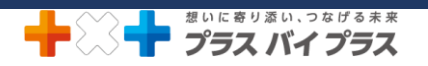

| L |    | : 1    | ξI       | : 完了 |         |            |                     |      | 表示金額ペース:                 | 見積                                                 | 集計結果表        | 表示 » 再計     | X                 |
|---|----|--------|----------|------|---------|------------|---------------------|------|--------------------------|----------------------------------------------------|--------------|-------------|-------------------|
| 顩 | 履歴 | ×<br>E | 損益<br>状態 | 進行状況 | 受注区分    | 受注番号/      | 工事件名                | 自社担当 | 受注日<br>着工日 ノ             | 竣工予定日<br>竣工日 ▼                                     | 請求予定日<br>完了日 | 売上<br>修正日   | 材米/<br>労務課        |
|   |    |        |          | 進行中  | 公<br>共: | 20期-00033  | 太田市丸山町/給水管取出し工事     | 一郎   | 2022/02/01<br>2022/02/05 | <ul> <li>■ (全て選択)</li> <li>□ 2021/08/30</li> </ul> |              |             | ^                 |
|   |    |        |          | 進行中  | 公<br>共: | 22期-00034  | 太田市丸山町 給水管取出し工事     | 一郎   | 2022/02/01<br>2022/02/07 | 2021/08/31<br>2021/09/03                           |              |             |                   |
|   |    |        |          | 受注   | 新築      | 22期-00036  | 藤掛郡 給排水工事           | -#s  | 2022/02/08<br>2022/02/08 | 2022/09/24<br>2022/02/07<br>2022/03/31             |              |             |                   |
|   |    |        |          | 進行中  | 新築      | 22期-00037  | 蘇掛却 給排水衛生·合併浄化槽設備工事 | 一郎   | 2022/01/00               | ∑ (空白セル)                                           | · 渡用 (A)     | (R) X = 17  | √<br>√72112 (C) × |
|   |    |        | -        | ●猪中  | 8F35    | 22MB-00038 | KANAMFマート 前受会       | -AG  | 2022/3                   | 2022/04/30                                         | - AB ( (1)   | 4 3,000,000 | 0.000             |

④ 該当の月または、事業年度に着手した工事で、未完成の工事が一覧で抽出できたので、金額を集計します。
 (1)表示金額ベース[見積]をクリックし、「売上」へ切り替えます。

[売上]の場合、工事台帳で「売上計上」したものが反映されます。

(2) [集計結果表示]をクリックします。クリックすると、下部にオレンジ色で集計金額が表示されます。※[出力]をクリックし、Excel で出力した後に印刷が可能です。

|    | 5            | D          |           |         | <u> </u>                                 |                            | <u>ש</u>                 | <b>è</b>                  | 2                        | 0 0                         | Y @                     | 茂                     |
|----|--------------|------------|-----------|---------|------------------------------------------|----------------------------|--------------------------|---------------------------|--------------------------|-----------------------------|-------------------------|-----------------------|
| 作成 | 1            | 18         |           |         | フォルダ                                     | 抽出                         | <b>I</b> #               | 出力                        | エクスポート                   | 再読込 再度込                     | 統合 復活                   | RICS                  |
| X  | : <b>1</b> - | >          | 工业一级      |         |                                          |                            |                          |                           |                          |                             |                         |                       |
|    |              | : 竣工       | :完了       | ]       |                                          |                            |                          | 表示金額ベー                    | ス: 売上                    | 《集計結果》                      | <b>祥表示</b> 荷計           | n >                   |
| 周囲 | 1 2          | く 損<br>E 状 | 益<br>進行状況 | 受注区分    | 受注番号/                                    | 工事件名                       | 自社担当                     | 受注日 着工日                   | · 竣工书                    | 請求予定日<br>完了日                | 修正<br>修正                | 材料<br>労務費             |
|    | C            |            | 進行中       | 公<br>共: | 20期-00033                                | 太田市丸山町/給水管取出し工事            | 水一郎                      | 2022/02/01<br>2022/02/05  | 2022, 1                  |                             | 1 2 0<br>2022/03/08     |                       |
|    |              |            | 進行中       | 公<br>共: | 22期-00034                                | 太田市丸山町 給水管取出し工事            | 水一郎                      | 2022/02/01<br>2022/02/07  | 2022/02/28               |                             | 1,000,000<br>2022/04/11 |                       |
|    | ]            |            | 進行中       | 新築      | 22期-00037                                | 藤掛邸 給排水衛生·合併浄化槽設備工事        | 水一郎                      | 2022/01/09<br>2022/01/10  | 2022/02/28               |                             | 640,000<br>2022/03/10   |                       |
|    |              |            | 見積中       | 新築      | 22期-00038                                | KANAMEマート 前受金              | 城二郎                      | 2022/02/15<br>2022/03/07  | 2022/04/30               |                             | 3,000,000<br>2022/04/11 |                       |
|    |              |            | 見積中       | 修繕      | 22期-00039                                | わくわく幼稚園 修繕テスト              | 藤 四郎                     | 2022/03/01<br>2022/03/01  | 2022/04/09               |                             | 1,721,705<br>2022/03/30 |                       |
|    |              |            | 見積中       | 新築      | 22期-00040                                | KANAME業局 顧客変更(見積作成済)       | 城 二郎                     | 2022/03/01                |                          |                             | 0 2022/04/14            |                       |
|    |              |            | 見積中       | 新築      | 22期-00042                                | KANAMEマート 出来高注文&講求         | ☞ 五郎                     | 2022/03/01 2022/03/02     | 2022/03/31               |                             | 1,000,000<br>2022/04/27 |                       |
|    |              |            | 完了        | 下講      | 工 <b>事</b> -00002                        | 横浜工場 配管工事                  | * 7.65                   | 2021/07/01                | 2021/07/16               |                             | 400,000                 |                       |
|    |              |            | 進行中       | 下請      | 工 <b>事-</b> 00010                        | 首都高速中央環状線 電気設備改修工事         |                          |                           | · · · - · · ·            | ·                           |                         | . <b>_</b>            |
|    |              |            | 進行中       | 元請      | 工事-00019                                 | 2021年度 社内業務 資格研修等          | 該                        | 当の月まれ                     | こは、爭業                    | 年度に着                        | 言手した工                   | .爭                    |
|    |              |            | 進行中       | 元請      | 工事-00022                                 | わくわく幼稚園 新築工事 (請求書で値)<br>き) | で                        | 、未完成の                     | の工事の会                    | 金額が集                        | 計されます                   | •                     |
|    |              |            | 進行中       | 元請      | 工事-00023                                 | 2021年度 社内会議                |                          |                           |                          |                             | 2021/10/12              |                       |
|    |              |            | 竣工        | 下請      | II-00026                                 | グランメゾン 電気設備点検業務            | 城 二郎                     |                           | 2021/10/15               |                             | 0<br>2022/03/03         |                       |
|    |              |            | 作成中       | 下請      | II-00027                                 | 宇都宮印刷工場 改修電気工事 増設分         | 水一郎                      | 0/04<br>21/10/18          |                          |                             | 0<br>2022/03/01         |                       |
|    |              | -          |           |         |                                          | 店藝祭                        | <                        | 101001000                 | 00100100                 |                             | 222.000                 | >                     |
|    |              |            | 作成中       | 元請      | 110-00030                                | 21/00-0                    |                          |                           |                          |                             |                         |                       |
|    |              |            | 作成中       | 元讀      | 1.1.1.1.1.1.1.1.1.1.1.1.1.1.1.1.1.1.1.1. | 売上合計                       | 材料費                      | 外注費                       | 粗利                       | 労務費(社)                      | 交通費                     | 利益                    |
|    |              |            | 作成中       | 元績      | 1.00030                                  | 先上合計<br>9,484,71           | 材料費                      | <u>外注價</u><br>,161 954,86 | <u>粗利</u><br>9 3,973,800 | 労務費(社)<br>8,728,750         | 交通費<br>35,301           | 利益                    |
|    |              |            | 作成中       | 元請      | 110-00030                                | た<br>売上合計<br>9,484,71      | 材料費<br>05 3,722<br>労務費(タ | ·<br>/161                 | 组利<br>9 3,973,800<br>粗利率 | 労務費(社)<br>8,728,750<br>現場経費 | 交通費<br>35,301<br>諸経費    | 利益<br>-4,806,9<br>利益率 |

※期間モードを解除する場合は、①に戻り「通年モード」を選択して[適用]をクリックしてください。

## 前期(当期)または、〇月の竣工した(完成した)工事の一覧を見たい

(手順①~②は、前項「前期(当期)または、〇月の仕掛工事の一覧を見たい」の手順①~②までと同じです)

- ① 期間モードを設定します。
- ② 工事台帳一覧を開き、該当の月または、事業年度に着工した工事を抽出します。
- ③ 「竣工日」に日付が入力してある工事(=竣工した工事)を抽出します。
  - (1)「竣工日」項目名横の[▼]をクリックします。
  - (2)日付の一覧を下へスクロールし、「(空白のセル)」の辺を外します。

## (3) [適用]をクリックします。

| T    |          | : | ŽI | : 完了           |         |              |                                  | 表示              | 金額ペース:              | 見積                        | 集計結果表示 »       | 两計算         | x   |
|------|----------|---|----|----------------|---------|--------------|----------------------------------|-----------------|---------------------|---------------------------|----------------|-------------|-----|
| et i | 履        | × | 損益 | 進行状況           | 受注      | 受注意号         | TERS                             | 自社招当            | 受注日                 | 竣工予定日                     | 請求予定日          | 売上          | ^   |
|      | <u>R</u> | ŧ | 状態 |                | 区分      |              |                                  |                 | 着工日 √<br>2021/04/01 | 「「「「「「」」 (会て滞切)           | 完了日            | 修正日         |     |
|      |          |   |    | 完了             | 下請      | 工事-00015     | 北区梅田ビル 電気設備次修工事                  | 本城 二郎           | 2021/04/05          | 2021/09/0                 | 3              |             |     |
|      |          |   | -  | 目話の            | 26.38   | 2288 00046   | VANAMERA                         | mile = #5       | 2022/03/01          | 2021/09/2                 | 4 1            |             |     |
|      |          |   | -  | 90.04H         | 新采      | 2249-00046   | KANAMESUP                        | 우피 드라           | 2022/03/01          | 2022/02/0                 | 7              |             |     |
|      |          |   | -  | =7             | 0.15    | 2288 00045   | VANAMETER                        |                 | 2022/03/01          | 2022/03/3                 | 1              |             |     |
|      |          |   | -  | 70 1           | SHETSHE | 2249-00043   | KANAME (#2,10)                   | TW IIP          | 2022/03/01          | 2022/04/2                 | 7              |             |     |
|      |          |   | -  | 目語曲            | 00.98   | 2288.00042   |                                  |                 | 2022/03/01          | <ul> <li>空白セル)</li> </ul> |                |             |     |
|      |          |   | -  | 3604·+-        | THE     | 2289-00042   | KANAPIE Y 山木肉主义 a 脚小             |                 | 2022/03/02          |                           | ve 適用 (A) KG リ | セット(R) ×キャン | ンセル |
|      |          |   | -  | III Silicta    | 01.55   | 2288-00040   | KANAME業品 顧客亦面 (目稿作成语)            | *10 -01         |                     |                           |                | U U         |     |
|      |          |   | -  | 70194*1*       | 101340  | 22,40,-00040 | CARACTERING AREALSE (DEORTHICAH) | -44 -44         | 2022/03/01          | 2                         |                | 2022/04/14  |     |
|      |          |   | -  | and the second |         | 工事 00033     | わくわく幼稚園 新築工事 (請求書で値引)            | 24.50 mm45      | 2021/04/30          | 202.4/07/30               | 3              | 5,000,000   |     |
|      |          |   |    | XIII ( ) ***   | 7649    | 1.10-00022   | e)                               | 150.000 634.000 | 2021/05/03          |                           | -              | 2022/04/14  | T   |
|      |          |   |    |                | 45      |              | 11                               |                 | 2022/02/01          | 2022/02/28                |                | 1 000 000   | 1   |

④ 該当の月または、事業年度に着手した工事で、竣工した(完成した)工事が一覧で抽出できたので、金額を集計します。

(1) 表示金額ベース[見積]をクリックし、「売上」へ切り替えます。

[売上]の場合、工事台帳で「売上計上」したものが反映されます。

(2) [集計結果表示]をクリックします。

クリックすると、下部にオレンジ色で集計金額が表示されます。

※[出力]をクリックし、Excel で出力した後に印刷が可能です。

| 2011日         2011日         2011011         2011011         2011011         2011011         2011011         2011011         2011011         2011011         2011011         2011011         2011011         2011011         2011011         2011011         2011011         2011011         2011011         2011011         2011011         2011011         2011011         2011011         2011011         2011011         2011011         2011011         2011011         2011011         2011011         2011011         2011011         2011011         2011011         2011011         2011011         2011011         2011011         2011011         2011011         2011011         20110101         2011011         2011011         2011011         2011011         2011011         2011011         2011011         2011011         2011011         2011011         2011011         2011011         2011011         2011011         20110111         20110111         20110111         20110111         2011010111         2011011                                                                                                    | <b>ب</b><br>۲ ۲ | <b>〕</b><br>純細   |                                                                                                    |                                                                                                    | <del>(</del><br>توريد <del>ار</del>                                                                                                    | 創除依賴                                                                                                    | 前<br>新除 出力                                                  | エクスポー                                                                                                    | ► 再読                                                                                                    |                                                                                                    | 🖌 🕑 - 焼<br>絵 福活 開い                                                                                                    | ।<br>उ     |
|----------------------------------------------------------------------------------------------------|-----------------|------------------|----------------------------------------------------------------------------------------------------|----------------------------------------------------------------------------------------------------|----------------------------------------------------------------------------------------------------|----------------------------------------------------------------------------------------------------|-------------------------------------------------------------|----------------------------------------------------------------------------------------------------|----------------------------------------------------------------------------------------------------|----------------------------------------------------------------------------------------------------|----------------------------------------------------------------------------------------------------|------------|
| ::RT       :RT       RT#4       :RT                                                                                                    | :a-             | ) ]              | (事一覧                                                                                                    |                                                                                                    |                                                                                                    |                                                                                                    |                                                             |                                                                                                    |                                                                                                    |                                                                                                    |                                                                                                    |            |
| 度         大田田田         安田田         東田田         東田田         和田         2021/04/03         2021/04/03         2021/04/03         2021/04/03         2021/04/03         2021/04/03         2021/04/03         2021/04/03         2021/04/03         2021/04/03         2021/04/03         2021/04/03         2021/04/03         2021/04/03         2021/04/03         2021/04/03         2021/04/03         2021/04/03         2021/04/03         2021/04/03         2021/04/03         2021/04/03         2021/04/03         2021/04/03         2021/04/03         2021/04/03         2021/04/03         2021/04/03         2021/04/03         2021/04/03         2021/04/03         2021/04/03         2021/04/03         2021/04/03         2021/04/03         2021/04/03         2021/04/03         2021/04/03         2021/04/03         2021/04/03         2021/04/03         2021/04/03 <th>: 1</th> <th>: 竣工</th> <th>:完了</th> <th></th> <th></th> <th></th> <th></th> <th>表示金額ベース:</th> <th>売上</th> <th>《集計結果非表示</th> <th>再計算</th> <th>X</th>                                                                                                    | : 1             | : 竣工             | :完了                                                                                                    |                                                                                                    |                                                                                                    |                                                                                                    |                                                             | 表示金額ベース:                                                                                                    | 売上                                                                                                    | 《集計結果非表示                                                                                                    | 再計算                                                                                                    | X          |
| 第一     第7     下済     丁厚-0015     北区福田ビル 電気設備だ水車     中域 二部     2021/04/05     2021/04/05     2021/04/05     2021/04/05     2022/05/01       第     第7     新菜     228-00045     KANAMEZ록     日本     二部     2022/03/01     2022/03/01     2022/03/01     2022/03/01     2022/03/01     2022/03/01     2022/03/01     2022/03/01     2022/03/01     2022/03/01     2022/03/01     2022/03/01     2022/03/01     2022/03/01     2022/03/01     2022/03/01     2022/03/01     2022/03/01     2022/03/01     2022/03/01     2022/03/01     2022/03/01     2022/03/01     2022/03/01     2022/03/01     2022/03/01     2022/03/01     2022/03/01     2022/03/01     2022/03/01     2022/03/01     2022/03/01     2022/03/01     2022/03/01     2022/03/01     2022/03/01     2022/03/01     2022/03/01     2022/03/01     2022/03/01     2022/03/01     2022/03/01     2022/03/01     2022/03/01     2022/03/01     2022/03/01     2022/03/01     2022/03/01     2022/03/01     2022/03/01     2022/03/01     2022/03/01     2022/03/01     2022/03/01     2022/03/01     2022/03/01     2022/03/01     2022/03/01     2022/03/01     2022/03/01     2022/03/01     2022/03/01     2022/03/01     2022/03/01     2022/03/01     2022/03/01     2022/03/01     2022/03/01     2022/03/01                                                                                                    | 11 ×            | < 損益<br>= 状態     | 進行状況                                                                                                    | 受注区分                                                                                                    | 受注番号                                                                                                    | 工事件名                                                                                                    | 自社担当                                                        | 受注日<br>善工日                                                                                                    | - <b>P</b>                                                                                                    | 請求予定日<br>完了日                                                                                                    | 日志上                                                                                                    |            |
| ●       売了       新貨       2248-00045       KANAMEZEN       石橋 五郎       2022/03/01       2022/03/01       2022/03/01       2022/03/01       2022/03/01       2022/03/01       2022/03/01       2022/03/01       2022/03/01       2022/03/01       2022/03/01       2022/03/01       2022/03/01       2022/03/01       2022/03/01       2022/03/01       2022/03/01       2022/03/01       2022/03/01       2022/03/01       2022/04/27       2022/04/27       2022/04/27       2022/04/27       2022/04/27       2022/04/27       2022/04/27       2022/04/27       2022/04/27       2022/04/27       2022/04/27       2022/04/27       2022/04/27       2022/04/27       2022/04/27       2022/04/27       2022/04/27       2022/04/27       2022/04/27       2022/04/27       2022/04/27       2022/04/27       2022/04/27       2022/04/27       2022/04/27       2022/04/27       2022/04/27       2022/04/27       2022/04/27       2022/04/27       2022/04/27       2022/04/27       2022/04/27       2022/04/27       2022/04/27       2022/04/27       2022/04/07       2022/04/07       2022/04/07       2022/04/07       2022/04/07       2022/04/07       2022/04/07       2022/04/07       2022/04/07       2022/04/07       2022/04/07       2022/04/07       2022/04/07       2022/04/07       2022/04/07       2022/04/07       2022/04/07                                                                                                    |                 |                  | 完了                                                                                                    | 下請                                                                                                    | I <b>\$</b> -00015                                                                                                    | 北区梅田ビル 電気設備改修工事                                                                                                    | 本城 二郎                                                       | 2021/04/01<br>2021/04/05                                                                                                    | 2021/05/31                                                                                                    | 2021/06/30<br>2021/06/30                                                                                                    | 2 5,900,000<br>2022/05/12                                                                                                    |            |
| ●       見損中       新菜       22月-00042       KANAMEマート       出来用注文&請求       1000,<br>2022/03/01       2022/03/01       2022/03/01       2022/03/01       2022/03/01         ●       第7       元湯       江事 00013       山田郎 水園工事       +地       二郎       2022/03/01       2022/03/01       2022/03/01       2022/03/01       2022/03/01       2022/03/01       2022/03/01       2022/03/01       2022/03/01       2022/03/01       2022/03/01       2022/03/01       2022/03/01       2022/03/01       2022/03/01       2022/03/01       2022/03/01       2022/03/01       2022/03/01       2022/03/01       2022/03/01       2022/03/01       2022/03/01       2022/03/01       2022/03/01       2022/03/01       2022/03/01       2022/03/01       2022/03/01       2022/03/01       2022/03/01       2022/03/01       2022/03/01       2022/03/01       2022/03/01       2022/03/01       2022/03/01       2022/03/01       2022/03/01       2022/03/01       2022/03/01       2022/03/01       2022/03/01       2022/03/01       2022/04/01       2022/04/01       2022/05/01       2022/05/01       2022/05/01       2022/05/01       2022/05/01       2022/05/01       2022/05/01       2022/05/01       2022/05/01       2022/05/01       2022/05/01       2022/05/01       2022/05/01       2022/05/01       2022/05/01       2022/05                                                                                                    |                 | -                | 完了                                                                                                    | 新築                                                                                                    | 22期-00045                                                                                                    | KANAME菱局                                                                                                    | 石澤 五郎                                                       | 2022/03/01 2022/03/01                                                                                                    | 2022/03/30                                                                                                    | 2022/03/31                                                                                                    | 0 2022/05/10                                                                                                    |            |
| 第77       元湯、工事-00013       山田邸 水道工事       本地 二郎       2021/08/03       2021/08/06       2021/09/03       2021/09/03       2021/09/03       2021/09/03       2021/09/03       2021/09/03       2021/09/03       2021/09/03       2021/09/03       2021/09/03       2021/09/03       2021/09/03       2021/09/03       2021/09/03       2021/09/03       2021/09/03       2021/09/03       2021/09/03       2021/09/03       2021/09/03       2021/09/03       2021/09/03       2021/09/03       2021/09/03       2021/09/03       2021/09/03       2021/09/03       2021/09/03       2021/09/03       2021/09/03       2021/09/03       2021/09/03       2021/09/03       2021/09/03       2021/09/03       2021/09/03       2021/09/03       2021/09/03       2021/09/03       2021/09/03       2021/09/03       2021/09/03       2021/09/03       2021/09/03       2021/09/03       2021/09/03       2021/09/03       2021/09/03       2021/09/03       2021/09/03       2021/09/03       2021/09/03       2021/09/03       2021/09/03       2021/09/03       2021/09/03       2021/09/03       2021/09/03       2021/09/03       2021/09/03       2021/09/03       2021/09/03       2021/09/03       2021/09/03       2021/09/03       2021/09/03       2021/09/03       2021/09/03       2021/09/03       2021/09/03       2021/09/03       2021/09/03 <t< td=""><td></td><td></td><td>見積中</td><td>新築</td><td>22期-00042</td><td>KANAMEマート 出来高注文&amp;請求</td><td>石澤 五郎</td><td>2022/03/01<br/>2022/03/02</td><td>2022/03/31<br/>2022/04/27</td><td></td><td>1,000,000<br/>2022/04/27</td><td></td></t<>                                                                                                    |                 |                  | 見積中                                                                                                    | 新築                                                                                                    | 22期-00042                                                                                                    | KANAMEマート 出来高注文&請求                                                                                                    | 石澤 五郎                                                       | 2022/03/01<br>2022/03/02                                                                                                    | 2022/03/31<br>2022/04/27                                                                                                    |                                                                                                    | 1,000,000<br>2022/04/27                                                                                                    |            |
| ■       第行中       元満       工事-00024       株式会社川中工報店 出向作業       日       五部       2021/06/01       2021/08/31       2021/09/30       4,190,<br>2021/06/01         ■       先了       元満       工事-00017       朝日マンション 水道管取結工事       後藤<四部                                                                                                    |                 | -                | 完了                                                                                                    | 元请                                                                                                    | 工事-00013                                                                                                    | 山田部 水道工事                                                                                                    | 本城 二郎                                                       | 2021/08/01 2021/08/03                                                                                                    | 2021/08/06<br>2021/08/06                                                                                                    | 2021/09/30<br>2021/09/30                                                                                                    | 304,545<br>2022/03/31                                                                                                    |            |
| ●       元7       元減       工事-00017       朝日マンション 水道智歌値工事       後藤 四郎       2021/04/01       2021/04/01       2021/05/31       1.463,<br>2021/04/01         ●       元7       元減       工事-00018       グランメンシ 共有設備歌館工事       他振 四郎       2021/04/01       2021/04/01       2021/05/31       2022/09/03       2.2381,<br>2021/04/01       2021/04/01       2021/04/01       2021/05/31       2022/09/03       2.381,<br>2021/06/01       2021/05/31       2022/06/01       2021/05/31       2022/06/01       2.381,<br>2021/06/01       2021/06/01       2021/05/31       2022/06/01       2.381,<br>2021/06/01       2.381,<br>2021/06/01       2021/06/01       2021/05/31       2022/06/01       2.381,<br>2021/06/01       2.381,<br>2021/06/01       2.381,<br>2021/06/01       2.021/06/01       2.021/06/01       2.381,<br>2021/06/01       2.381,<br>2021/06/01       2.381,<br>2021/06/01       2.021/06/01       2.381,<br>2021/06/01       2.021/06/01       2.381,<br>2021/06/01       2.021/06/01       2.021/06/01       2.381,<br>2021/06/01       2.021/06/01       2.021/06/01       2.021/06/01       2.021/06/01       2.021/06/01       2.021/06/01       2.021/06/01       2.021/06/01       2.021/06/01       2.021/06/01       2.021/06/01       2.021/06/01       2.021/06/01       2.021/06/01       2.021/06/01       2.021/06/01       2.021/06/01       2.021/06/01       2.021/06/01       2.021/06/01                                                                                                    | -               | -                | 進行中                                                                                                    | 元請                                                                                                    | 工事-00024                                                                                                    | 株式会社川中工務店 出向作業                                                                                                    | 石澤 五郎                                                       | 2021/06/01 2021/06/01                                                                                                    | 2021/08/31<br>2021/08/31                                                                                                    | 2021/09/30<br>2021/09/30                                                                                                    | 4,190,908<br>2022/03/23                                                                                                    | -          |
| 第77       元満       工事-00018       グランメンシ 共有設備取留工事       2021/04/01       2021/05/31       2021/06/30       2,381,4         第77       下満       工事-00006       報告港工事       総告港工事       総告港工事       該当の月または、事業年度に着手した工事で、<br>工した(完成した)工事の金額が集計されます         第77       下満       工事-00016       2021/年度       社内風俗       2021/06/30       2,381,4         第70       元満       工事-00016       2021/年度       社内風俗       2021/06/30       2,381,4         第370       元満       工事-00016       2021/年度       社内風俗       2021/年度       社内風俗       2021/06/31       2021/06/30       2,381,4         第370       元満       工事-00012       大室均相漏 電気工事       ホ       ホ       10.5       10.5       10.5       10.5       10.5       10.5       10.5       10.5       10.5       10.5       10.5       10.5       10.5       10.5       10.5       10.5       10.5       10.5       10.5       10.5       10.5       10.5       10.5       10.5       10.5       10.5       10.5       10.5       10.5       10.5       10.5       10.5       10.5       10.5       10.5       10.5       10.5       10.5       10.5       10.5       10.5       10.5       10.5       10.5       10.5                                                                                                    |                 |                  | 完了                                                                                                    | 元請                                                                                                    | 工事-00017                                                                                                    | 朝日マンション 水道管取替工事                                                                                                    | 後藤 四郎                                                       | 2021/04/01 2021/04/01                                                                                                    | 2021/04/30<br>2021/04/30                                                                                                    | 2021/05/31<br>2021/05/31                                                                                                    | 1,463,636<br>2022/03/03                                                                                                    | -          |
| ●       死7       下請       工事-00006       報送売工場 私請水設備工事         ●       死7       元請       工事-00006       同即即 电気工事         ●       第70       元請       工事-00016       2021年度 社内興務         ●       第70       元請       工事-00016       2021年度 社内興務         ●       第70       元請       工事-00012       大空幼橋園 電気工事       -       -       -       -       -       -       -       -       -       -       -       -       -       -       -       -       -       -       -       -       -       -       -       -       -       -       -       -       -       -       -       -       -       -       -       -       -       -       -       -       -       -       -       -       -       -       -       -       -       -       -       -       -       -       -       -       -       -       -       -       -       -       -       -       -       -       -       -       -       -       -       -       -       -       -       -       -       -       -       -       -       -       -       - <td></td> <td></td> <td></td> <td></td> <td></td> <td></td> <td></td> <td></td> <td></td> <td></td> <td></td> <td></td>                                                                                                    |                 |                  |                                                                                                    |                                                                                                    |                                                                                                    |                                                                                                    |                                                             |                                                                                                    |                                                                                                    |                                                                                                    |                                                                                                    |            |
| 第       表7       元満       工事-00008       阿部部 電気工事         第       進行中       元満       工事-00016       2021年度       社内実務         第       進行中       元満       工事-00016       2021年度       社内実務         第       進行中       元満       工事-00029       伊藤部       工した       (完成した)       工事の金額が集計されます         第       第       大丁       丁講       工事-00012       大空均増量       東京       本空対/02/07/20       2021/08/03       2021/08/02       2021/08/02       2021/08/02       2021/08/02       2021/08/02       2021/08/02       2021/08/02       2021/08/02       2021/08/02       2021/08/02       2021/08/02       2021/08/02       2021/08/02       2021/08/02       2021/08/02       2021/08/02       2021/08/02       2021/08/02       2021/08/02       2021/08/02       2021/08/02       2021/08/02       2021/08/02       2021/08/02       2021/08/02       2021/08/02       2021/08/02       2021/08/02       2021/08/02       2021/08/02       2021/08/02       2021/08/02       2021/08/02       2021/08/02       2021/08/02       2021/08/02       2021/08/02       2021/08/02       2021/08/02       2021/08/02       2021/08/02       2021/08/02       2021/08/02       2021/08/02       2021/08/02       2021/08/02       2021/08/02       2021/08/02                                                                                                    |                 | -                | 完了                                                                                                    | 元請                                                                                                    | 工事-00018                                                                                                    | グランメゾン 共有設備取替工事                                                                                                    | mili =40                                                    | 2021/04/01                                                                                                    | 2021/05/31                                                                                                    | 2021/06/30                                                                                                    | 2,381,818                                                                                                    |            |
| ■       進行中       元満       工事-00016       2021年度 社内奥祭         ■       進行中       元満       工事-00029       伊藤部         ■       第7中       元満       工事-00029       伊藤部         ■       第7       下満       工事-00012       大空幼稚園 電気工事                                                                                                    |                 | -                | 完了<br>完了                                                                                                    | 元請                                                                                                    | 工事-00018<br>工事-00006                                                                                                    | クランメソン 共有設備取替工事<br>機洗港工場 給排水設備工事                                                                                                    |                                                             | 2021/04/01                                                                                                    | 2021/05/31                                                                                                    | 2021/06/30                                                                                                    | 2,381,818                                                                                                    | 4          |
| ●     進行中     元満     工事-00029     伊藤部     2022/02/07     2022/02/07       ●     売了     下満     工事-00012     大空幼稚園 電気工事     第     7/01     2021/08/06     2021/08/02     2021/08/02       ●     売了     下満     工事-00009     具野市役所 給水設置     9     2021/07/02     2021/08/06     2021/08/03     158.       2021/07/12     2021/07/12     2021/08/02     2021/08/02     2021/08/02     2021/08/03     158.       2021/07/12     2021/07/19     2021/08/02     2021/08/01     1.518.       2021/07/19     2021/08/02     2021/08/01     1.518.       2021/08/02     2021/08/02     2021/08/02     2021/08/01       ●     売了     下満     工事-00025     ゴトウスー/「- 東村山島 電気没備取替     -     -       ●     売了     下満     工事-00011     貴ヶ道中養知苦愛、     2021/07/19     2021/07/19     2021/07/10       2021/08/02     2021/08/02     2021/09/03     2021/07/10     2021/08/02     2021/09/03     2021/07/10       ●     売了     下満     工事-00011     貴ヶ道中養知苦愛、     2021/07/10     2021/07/10     2021/07/10       ●     売了     下満     工事-00011     貴ヶ道中養知苦愛、     2021/07/10     2021/07/10     2021/07/10       ●     売了     下満     工事-00011 </td <td></td> <td></td> <td>完了<br/>完了<br/>完了</td> <td>元请<br/>下请<br/>元请</td> <td>工事-00018<br/>工事-00006<br/>工事-00008</td> <td>グランメゾン 共有設備取替工事<br/>様浜港工場 給排水設備工事<br/>阿郎部 亀気工事</td> <td>該当の月ま</td> <td>2021/04/01</td> <td>2021/05/31<br/>業年度に</td> <td><sup>2021/06/30</sup><br/>着手した</td> <td>2,381,818<br/>二事で、並</td> <td>投</td>                                                                                                    |                 |                  | 完了<br>完了<br>完了                                                                                                    | 元请<br>下请<br>元请                                                                                                    | 工事-00018<br>工事-00006<br>工事-00008                                                                                                    | グランメゾン 共有設備取替工事<br>様浜港工場 給排水設備工事<br>阿郎部 亀気工事                                                                                                    | 該当の月ま                                                       | 2021/04/01                                                                                                    | 2021/05/31<br>業年度に                                                                                                    | <sup>2021/06/30</sup><br>着手した                                                                                                    | 2,381,818<br>二事で、並                                                                                                    | 投          |
| ・     売了     下満     工事-00012     大空幼稚園 電気工事     売     売     売     売     売     売     売     1.81,<br>021/07/01     2021/08/03     2021/08/20     1.181,<br>021/07/10       ・     売了     下満     工事-00009     具新市協売 給水設置       売     2021/07/12     2021/07/29     2021/08/31     518,<br>2021/07/29       ・     売了     下満     工事-00025     ゴトウスーパー 束村山店     電気設備取替     二参     2021/07/19     2021/07/19     2021/07/13     1.518,<br>2021/07/19       ・     売了     下満     工事-00025     ゴトウスーパー 束村山店     電気設備取替     二参     2021/07/19     2021/07/19     2021/10/31     1.518,<br>2021/07/19     2021/09/30     2021/10/31     1.518,<br>2021/07/19     2021/07/19     2021/07/19     2021/07/10     2021/07/19     2021/07/10     2021/07/19     2021/07/19     2021/07/19     2021/07/10     2021/07/10     2021/07/10     2021/07/10     2021/07/10     2021/07/10     2021/07/10     2021/07/10     2021/07/10     2021/07/10     2021/07/10     2021/07/10     2021/07/10     2021/07/10     2021/07/10     2021/07/10     2021/07/10     2021/07/10     2021/07/10     2021/07/10     2021/07/10     2021/07/10     2021/07/10     2021/07/10     2021/07/10     2021/07/10     2021/07/10     2021/07/10     2021/07/10     2021/                                                                                                    |                 |                  | <ul> <li>売了</li> <li>売了</li> <li>売了</li> <li>流行中</li> </ul>                                                                                                    | <ul> <li>元請</li> <li>下請</li> <li>元請</li> <li>元請</li> </ul>                                                                                               | エ事-00018<br>エ事-00006<br>エ事-00008<br>エ事-00016                                                                                                    | グランメソン 共有設備取替工事       構造港工場 総排水設備工事       同部部 電気工事       2021年度 社内実務                                                                                                    | 該当の月ま<br>工した(5                                              | 2021/04/01<br>または、事<br>記成した)                                                                                                    | 2021/05/31<br>業年度に<br>工事の金                                                                                                    | 2021/06/30<br>着手した<br>額が集調                                                                                                    | 2,381,818<br>二事で、並<br>計されます。                                                                                                    | 夋。         |
| 第二方の     下請     工事-00009     長野市役所 給水設置     2021/07/12     2021/07/12     2021/07/12     2021/07/12     2021/07/12     2021/07/12     2021/07/12     2021/07/12     2021/07/12     2021/07/12     2021/07/12     2021/07/12     2021/07/12     2021/07/12     2021/07/12     2021/07/12     2021/07/12     2021/07/12     2021/07/12     2021/07/12     2021/07/12     2021/07/12     2021/07/12     2021/07/12     2021/07/12     2021/07/12     2021/07/12     2021/07/12     2021/07/12     2021/07/12     2021/07/12     2021/07/12     2021/07/12     2021/07/12     2021/07/12     2021/07/12     2021/07/12     2021/07/12     2021/07/12     2021/07/12     2021/07/12     2021/07/12     2021/07/12     2021/07/12     2021/07/12     2021/07/12     2021/07/12     2021/07/12     2021/07/12     2021/07/12     2021/07/12     2021/07/12     2021/07/12     2021/07/12     2021/07/12     2021/07/12     2021/07/12     2021/07/12     2021/07/12     2021/07/12     2021/07/12     2021/07/12     2021/07/12     2021/07/12     2021/07/12     2021/07/12     2021/07/12     2021/07/12     2021/07/12     2021/07/12     2021/07/12     2021/07/12     2021/07/12     2021/07/12     2021/07/12     2021/07/12     2021/07/12     2021/07/12     2021/07/12     2021/07/12     2021/07/12     202                                                                                                    |                 | *<br>*<br>*<br>* | <ul> <li>売了</li> <li>売了</li> <li>売了</li> <li>進行中</li> <li>進行中</li> </ul>                                                                                                    | 元請       下請       元請       元請       元請                                                                                                    | 工事-00018<br>工事-00006<br>工事-00008<br>工事-00016<br>工事-00029                                                                                                    | グランメゾン 共有設備取替工事       境応差工場 総排水設備工事       同部部 電気工事       2021年度 社内実務                                                                                                    | 該当の月ま<br>工した(デ                                              | 2021/04/01<br>または、事<br>記成した)                                                                                                    | 2021/05/31<br>業年度に<br>工事の金                                                                                                    | 2021/06/30<br>着手した<br>注額が集ま                                                                                                    | 2,381,818<br>二事で、並<br>計されます。                                                                                                    | <b></b>    |
| 第二方式     下決     工事-00025     イトウスーパー 東村山店     電気設備取替     二部     2021/07/19     2021/09/30     2021/03/31     1,518,<br>2021/08/02       東方     下済     工事-00011     貴ヶ油や重料理庫     東京工      2021/08/02     2021/09/30     2021/09/30     2021/10/31       東京     下済     工事-00011     貴ヶ油や重料理庫     東京工      2021/08/02     2021/09/30     2021/09/30     2021/10/31       東京     下済     工事-00011     貴ヶ油や重料理庫     東京工      2021/08/02     2021/09/30     2021/09/30     2021/09/30     2021/09/30     2021/09/30     2021/09/30     2021/09/30     2021/09/30     2021/09/30     2021/09/30     2021/09/30     2021/09/30     2021/09/30     2021/09/30     2021/09/30     2021/09/30     2021/09/30     2021/09/30     2021/09/30     2021/09/30     2021/09/30     2021/09/30     2021/09/30     2021/09/30     2021/09/30     2021/09/30     2021/09/30     2021/09/30     2021/09/30     2021/09/30     2021/09/30     2021/09/30     2021/09/30     2021/09/30     2021/09/30     2021/09/30     2021/09/30     2021/09/30     2021/09/30     2021/09/30     2021/09/30     2021/09/30     2021/09/30     2021/09/30     2021/09/30     2021/09/30     2021/09/30     2021/09/30     2021/09/30     2021/09/30     2021/09/30 <td< td=""><td></td><td></td><td><ul> <li>売了</li> <li>売了</li> <li>売了</li> <li>遠行中</li> <li>遠行中</li> <li>売了</li> </ul></td><td><ul> <li>元請</li> <li>下請</li> <li>元請</li> <li>元請</li> <li>元請</li> <li>元請</li> <li>元請</li> </ul></td><td>エ事-00018<br/>エ事-00006<br/>エ事-00006<br/>エ事-00016<br/>エ事-00029<br/>エ事-00012</td><td>グランメソン 共有設備取替工事       構造港工場 総排水設備工事       同部部 電気工事       2021年度 社内実际       伊藤部       大空幼稚園 電気工事</td><td>該当の月<br/>記<br/>工した(5</td><td>2021/04/01<br/>または、事<br/>記成した)</td><td>2021/05/31<br/>業年度に<br/>工事の会<br/>2022/02/07<br/>2021/08/31<br/>2021/08/06</td><td>2021/06/30<br/>着手した<br/>滚額が集ま<br/>2021/08/20<br/>2021/08/20<br/>2021/09/20</td><td>2,381,818<br/>二事で、並<br/>計されます。<br/>2022/02/04<br/>1,181,818<br/>2021/10/12</td><td>发。</td></td<> |                 |                  | <ul> <li>売了</li> <li>売了</li> <li>売了</li> <li>遠行中</li> <li>遠行中</li> <li>売了</li> </ul>                                                                                                    | <ul> <li>元請</li> <li>下請</li> <li>元請</li> <li>元請</li> <li>元請</li> <li>元請</li> <li>元請</li> </ul>                                                           | エ事-00018<br>エ事-00006<br>エ事-00006<br>エ事-00016<br>エ事-00029<br>エ事-00012                                                                                                    | グランメソン 共有設備取替工事       構造港工場 総排水設備工事       同部部 電気工事       2021年度 社内実际       伊藤部       大空幼稚園 電気工事                                                                                              | 該当の月<br>記<br>工した(5                                          | 2021/04/01<br>または、事<br>記成した)                                                                                                    | 2021/05/31<br>業年度に<br>工事の会<br>2022/02/07<br>2021/08/31<br>2021/08/06                                                                                                    | 2021/06/30<br>着手した<br>滚額が集ま<br>2021/08/20<br>2021/08/20<br>2021/09/20                                                                                                    | 2,381,818<br>二事で、並<br>計されます。<br>2022/02/04<br>1,181,818<br>2021/10/12                                                                                                    | 发。         |
| ★ 元子 下請 工事-00011 書ヶ道中華経理優 東京工事 く 2011/02/01 2012/02/02 2012/02/02/02/02/02/02/02/02/02/02/02/02/02                                                                                                    |                 |                  | <ul> <li>売了</li> <li>売了</li> <li>売了</li> <li>進行中</li> <li>進行中</li> <li>売了</li> <li>売了</li> <li>売了</li> </ul>                                                                                                    | <ul> <li>元請</li> <li>下請</li> <li>元請</li> <li>元請</li> <li>元請</li> <li>元請</li> <li>元請</li> <li>元請</li> <li>1</li> <li>元請</li> <li>1</li> <li>元請</li> </ul> | エ第-00018<br>エ第-00008<br>エ第-00008<br>エ第-00016<br>エ第-00029<br>エ第-00012<br>エ第-00009                                                                                                    | グランメゾン 共有設備取替工事       境浜港工場 施排水設備工事       阿部郡 電気工事       2021年度 社内業務       伊藤郡       大空幼稚園 電気工事       長野市役所 施水設置                                                                             | ist =#<br>該当の月ま<br>工した(5                                    | 2021/04/01<br>または、事<br>記成した)                                                                                                    | 2021/05/31<br>業年度に<br>工事の会<br>2022/02/07<br>2021/08/06<br>2021/08/06<br>2021/07/29<br>2021/07/29                                                                                                    | 2021/06/30<br>着手した<br>額が集ま<br>2021/08/20<br>2021/08/31<br>2021/08/31<br>2021/08/31                                                                                           | 2,381,818<br>二事で、並<br>計されます。<br>2022/02/04<br>1,181,818<br>2021/10/12<br>518,182<br>2021/10/11                                                                                                    | <b>发</b> 。 |
| 売上合計         材料費         外注費         規制         劳闲费(社)         交通費           45,198,172         13,339,413         1,018,182         29,250,486         22,447,625         201,885         0           労務費(外)         地域影響         規築影響         規築影響         規築影響         規築影響         第                                                                                                    |                 |                  | <ul> <li>売了</li> <li>売了</li> <li>売了</li> <li>進行中</li> <li>違行中</li> <li>売了</li> <li>売了</li> <li>売了</li> <li>売了</li> <li>売了</li> <li>売了</li> </ul>                                                                                                    | <ul> <li>元講</li> <li>一 江講</li> <li>一 元講</li> <li>一 元講</li> <li>一 元講</li> <li>1 元講</li> <li>1 元講</li> <li>1 元講</li> <li>1 元講</li> <li>1 元講</li> </ul>     | Image: 100000       Image: 100000       Image: 1000000       Image: 1000000       Image: 10000000       Image: 100000000       Image: 100000000000       Image: 1000000000000000000000000000000000000                                                                                                    | グランメソン 共有投稿取替工事       構造港工場 総排水投催工事       同部部 電気工事       2021年度 社内実務       伊藤部       大空幼稚園 電気工事       長野市役所 給水設置       イトウスーパー 東村山店 電気設備器                                                    | ist =#<br>該当の月a<br>工した(デ                                    | 2021/04/01<br>または、事<br>記成した)<br>07/01<br>2021/07/12<br>2021/07/12<br>2021/07/26<br>2021/07/26                                                              | 2021/05/31<br>業年度に<br>工事の会<br>2022/02/07<br>2021/08/31<br>2021/08/36<br>2021/07/29<br>2021/07/29<br>2021/09/03<br>2021/09/03                                                                                                    | 2021/06/30<br>着手した<br>注額が集ま<br>2021/08/20<br>2021/08/20<br>2021/08/31<br>2021/08/31<br>2021/08/31                                                                            | 2,381,818<br>二丁事で、成<br>計されます。<br>2022/02/04<br>1,181,818<br>2021/10/12<br>518,182<br>2021/10/11<br>1,518,182<br>2021/10/11                                                                                                    | <b>安</b> 。 |
| 45,198,172 13,339,413 1,018,182 29,250,486 22,447,625 201,885<br>劳務(費(分) 物情活費 調整課 規模活動 納活費                                                                                                    |                 |                  | <ul> <li>充了</li> <li>充了</li> <li>流行中</li> <li>違行中</li> <li>違行中</li> <li>売了</li> <li>売了</li> <li>売了</li> <li>売了</li> <li>売了</li> <li>売了</li> <li>売了</li> <li>売了</li> <li>売</li> <li>売</li> <li>二</li> <li>二</li></ul> | <ul> <li>元請</li> <li>元請</li> <li>元請</li> <li>元請</li> <li>元請</li> <li>元請</li> <li>下請</li> <li>下請</li> <li>下請</li> </ul>                                   | エボー00018<br>エボー00008<br>エボー00008<br>エボー00016<br>エボー00029<br>エボー00012<br>エボー00009<br>エボー00025<br>エボー00011                                                                                                    | グランメソン 共有投稿取替工事       環浜港工場 給排水投催工事       同郎部 電気工事       2021年度 社内顕務       伊藤部       大空幼稚園 電気工事       長野市役所 給水設置       イトウスーパー 東村山店 電気設備調工事       最大連中量相撲展 重気工事                              | ist =#<br>該当の月ま<br>工した(デ                                    | 2021/04/01<br>または、事<br>記成した)<br>0021/07/12<br>2021/07/12<br>2021/07/19<br>2021/07/19<br>2021/07/19<br>2021/07/19                                           | 2021/05/31<br>業年度に<br>工事の会<br>2022/02/07<br>2021/08/06<br>2021/07/29<br>2021/07/29<br>2021/09/03<br>2021/09/03                                                                                                    | 2021/06/30<br>着手した<br>2021/08/20<br>2021/08/20<br>2021/08/31<br>2021/10/31<br>2021/10/31                                                                                     | 2,381,818<br>二丁事で、並<br>計されます。<br>2022/02/04<br>1,181,818<br>2021/10/12<br>518,182<br>2021/10/11<br>1,518,182<br>2021/10/11                                                                                                    | <b>按</b> 。 |
| 一 一 一 一 一 一 一 一 一 一 一 一 一 一 一 一 一 一 一                                                                                                    |                 |                  | <ul> <li>売了</li> <li>売了</li> <li>造行中</li> <li>違行中</li> <li>違行中</li> <li>売了</li> <li>売了</li> <li>売了</li> <li>売了</li> <li>売了</li> <li>売了</li> </ul>                                                                                                    | <ul> <li>元満</li> <li>「二満</li> <li>一二満</li> <li>一二満</li> <li>「二満</li> <li>「二満</li> <li>「二満</li> <li>「二満</li> </ul>                                        | エボー00018<br>エボー00008<br>エボー00008<br>エボー00016<br>エボー00029<br>エボー00009<br>エボー00009<br>エボー00005<br>エボー00011                                                                                                    |                                                                                                    | int                                                         | 2021/04/01<br>または、事<br>記成した)<br>0021/07/12<br>2021/07/19<br>2021/07/19<br>2021/07/19<br>2021/07/19<br>2021/07/19<br>2021/07/19<br>2021/07/19               | 2021/05/31<br>業年度に<br>工事の会<br>2022/02/07<br>2021/08/31<br>2021/08/06<br>2021/07/29<br>2021/09/30<br>2021/09/30<br>2021/09/30<br>2021/09/30                                                                                                    | 2021/06/30<br>着手した<br>2021/08/20<br>2021/08/20<br>2021/08/31<br>2021/10/31<br>2021/10/31                                                                                     | 2,381,818<br>二事で、並<br>計されます。<br>2022/02/04<br>1,181,818<br>2021/10/12<br>518,182<br>2021/10/11<br>1,518,182<br>2021/10/11<br>2020/00<br>518,182<br>2021/10/11<br>518,182<br>2021/10/11<br>518,182<br>2021/10/11<br>518,182<br>2021/10/11<br>518,182<br>2021/10/12<br>518,182<br>2021/10/12<br>518,182<br>2021/10/13<br>518,182<br>2021/10/13<br>518,182<br>2021/10/13<br>518,182<br>2021/10/13<br>518,182<br>2021/10/13<br>518,182<br>2021/10/13<br>518,182<br>2021/10/13<br>518,182<br>2021/10/13<br>518,182<br>2021/10/13<br>518,182<br>2021/10/13<br>518,182<br>518<br>518<br>518<br>518<br>518<br>518<br>518<br>518                                                                                                    | 发。         |
|                                                                                                    |                 |                  | <ul> <li>売了</li> <li>売了</li> <li>造行中</li> <li>違行中</li> <li>違行中</li> <li>売了</li> <li>売了</li> <li>売了</li> <li>売了</li> <li>売了</li> <li>売了</li> <li>売了</li> </ul>                                                                                                    | <ul> <li>元請</li> <li>一 請</li> <li>一 元請</li> <li>一 元請</li> <li>一 元請</li> <li>一 元請</li> <li>「 下請</li> <li>下 請</li> </ul>                                   | Image: 100018       Image: 100006       Image: 100008       Image: 100008       Image: 100009       Image: 100009 | グランメソン 共有投稿取替工事       環浜港工場 給排水投稿工事       同部部 電気工事       2021年度 社内関務       伊藤部       大空幼稚園 電気工事       長野市役所 給水設置       イトウスーパー 東村山店 電気設備器       二事       貴ヶ浦中景紀洋屋 重気工事       久工会       45,19 | <ul> <li>() () () () () () () () () () () () () (</li></ul> | 2021/04/01<br>または、事<br>記成した)<br>0021/07/12<br>2021/07/12<br>2021/07/19<br>2021/07/19<br>2021/07/19<br>2021/07/19<br>2021/07/19<br>2021/07/19<br>2021/07/19 | 2021/05/31           業年度に           工事の会           2022/02/07           2021/08/31           2021/08/06           2021/07/29           2021/07/29           2021/09/03           2021/09/03           2021/09/03           2021/09/03           2021/09/03           2021/09/03           2021/09/03           2021/09/04           2021/09/03           2021/09/04           2021/09/04 | 2021/06/30<br>着手した<br>2021/08/20<br>2021/08/20<br>2021/08/31<br>2021/08/31<br>2021/10/31<br>2021/10/31<br>2021/08/31<br>2021/08/31<br>2021/08/31<br>2021/08/31<br>2021/08/31 | 2,381,818<br>二事で、並<br>計されます。<br>2022/02/04<br>1,181,818<br>2021/10/12<br>518,182<br>2021/10/11<br>1,518,182<br>2021/10/11<br>1,518,182<br>2021/10/11<br>1,518,182<br>2021/10/11<br>1,518,182<br>2021/10/11<br>1,518,182<br>2021/10/11<br>1,518,182<br>2021/02/11<br>1,518,182<br>2021/02/11<br>1,518,182<br>1,518<br>1,518<br>1,5 | 安。         |

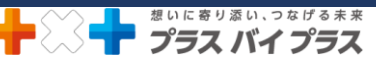

## 前期(当期)または、〇月に着工した工事で期間内に売上計上した金額を見たい

(手順①~②は、「前期(当期)または、〇月の仕掛工事の一覧を見たい」の手順①~②までと同じです)

- ① 期間モードを設定します。
- ② 工事台帳一覧を開き、該当の月または、事業年度に着工した工事を抽出します。
- ③ 金額を集計します。(期間モードを設定することで、期間内に売上計上のある工事が一覧表示されます。)
  - (1) 表示金額ベース[見積]をクリックし、「売上」へ切り替えます。

[売上]の場合、工事台帳で「売上計上」したものが反映されます。

(2)[集計結果表示]をクリックします。

クリックすると、下部にオレンジ色で集計金額が表示されます。

※[出力]をクリックし、Excel で出力した後に印刷が可能です。

| 171 10    | (5)    | 10.00    | · *=00 600                                                                                                    | C. Conta                                                                                                    | 44 LO AT                                                                                                    | tan                                                                                                    |                                                                     |                                                                                                    |                                                                                                    |                                                                                                    |                                                                                                    |                                                              |
|-----------|--------|----------|----------------------------------------------------------------------------------------------------|----------------------------------------------------------------------------------------------------|----------------------------------------------------------------------------------------------------|----------------------------------------------------------------------------------------------------|---------------------------------------------------------------------|----------------------------------------------------------------------------------------------------|----------------------------------------------------------------------------------------------------|----------------------------------------------------------------------------------------------------|----------------------------------------------------------------------------------------------------|--------------------------------------------------------------|
| )<br>F成   |        |          |                                                                                                    | 1.20                                                                                                    | אריין אראין אראין אראין אראין אראין אראין אראין אראין אראין אראין אראין אראין אראין אראין אראין אראין אראין אר<br>דאראיל | (1)<br>(1)<br>(1)<br>(1)<br>(1)<br>(1)<br>(1)<br>(1)<br>(1)<br>(1)                                                                                              | )<br>*                                                              | ר בליב לא ביינו ליינו ליינו ליינו ליינו ליינו ליינו ליינו ליינו ליינו ליינו ליינו ליינו ליינו ליינו ליינו ליינו<br>גרולי ביינו ליינו ליינו ליינו ליינו ליינו ליינו ליינו ליינו ליינו ליינו ליינו ליינו ליינו ליינו ליינו ליינו ליינ | <b>6</b><br>⊀−⊦ ≇                                                                                                    |                                                                                                    | Y (2)<br>≅a @∃                                                                                                    | える                                                           |
| ×==       | -      | ) I      | 市一覧                                                                                                    |                                                                                                    |                                                                                                    |                                                                                                    |                                                                     |                                                                                                    |                                                                                                    |                                                                                                    | _                                                                                                    | 7                                                            |
| (996)<br> | : \$   | 陵工       | :完了                                                                                                    |                                                                                                    |                                                                                                    |                                                                                                    |                                                                     | 表示金額ペース:                                                                                                    | 売上                                                                                                    | 《集】针结果非表示                                                                                                    | 素                                                                                                    |                                                              |
| 履歴        | ×<br>ŧ | 損益<br>状態 | 進行状況                                                                                                    | 受注区分                                                                                                    | 受注番号                                                                                                    | 工事件名                                                                                                    | 自社担                                                                 | 受注日           着工日                                                                                                    | - <b>P</b>                                                                                                    | 計 請求予定日<br>請求予定日<br>完了日                                                                                                    | 売上                                                                                                    |                                                              |
|           |        |          | 完了                                                                                                    | 下請                                                                                                    | 工事-00015                                                                                                    | 北区梅田ビル 電気設備改修工事                                                                                                    | 本城 二郎                                                               | 2021/04/0<br>2021/04/0                                                                                                    | 01                                                                                                    | 2021/06/30<br>2021/06/30                                                                                                    | 2022/05/12                                                                                                    | 000                                                          |
|           |        |          | 見積中                                                                                                    | 新築                                                                                                    | 22期-00046                                                                                                    | KANAME商事                                                                                                    | 中山 三郎                                                               | 2022/03/0<br>2022/03/0                                                                                                    | 01 2022/04/3<br>01                                                                                                    | 0                                                                                                    | 2022/05/10                                                                                                    | 0                                                            |
|           |        |          | 完了                                                                                                    | 新築                                                                                                    | 22期-00045                                                                                                    | KANAME業局                                                                                                    | 石澤 五郎                                                               | 2022/03/0                                                                                                    | 01 2022/03/3                                                                                                    | 0 2022/03/31                                                                                                    | 2022/05/10                                                                                                    | 0                                                            |
|           |        |          | 見積中                                                                                                    | 新築                                                                                                    | 22期-00042                                                                                                    | KANAMEマート 出来高注文&請求                                                                                                    | 石澤 五郎                                                               | 2022/03/0                                                                                                    | 01 2022/03/3<br>02 2022/04/2                                                                                                    | 27                                                                                                    | 1,000,0                                                                                                    | 000                                                          |
|           |        |          | 見積中                                                                                                    | 新築                                                                                                    | 22期-00040                                                                                                    | KANAME業局 顧客変更(見積作成済)                                                                                                    | 本城 二郎                                                               | 2022/03/0                                                                                                    | 01                                                                                                    |                                                                                                    | 2022/04/14                                                                                                    | 0                                                            |
|           |        |          | 進行中                                                                                                    | 元請                                                                                                    | 工 <b>事-</b> 00022                                                                                                    | わくわく幼稚園 新築工事 (請求書で値引き)                                                                                                    | 後藤 四郎                                                               | 2021/04/3                                                                                                    | 2021/07/3                                                                                                    | 0                                                                                                    | 2022/04/14                                                                                                    | 0                                                            |
|           |        |          | 進行中                                                                                                    | 公<br>共:                                                                                                    | 22期-00034                                                                                                    | 太田市丸山町 給水管取出し工事                                                                                                    | 清水 一郎                                                               | 2022/02/0                                                                                                    | 2022/02/2                                                                                                    | 8                                                                                                    | 1,000,0                                                                                                    | 000                                                          |
|           |        |          |                                                                                                    |                                                                                                    |                                                                                                    |                                                                                                    |                                                                     |                                                                                                    |                                                                                                    |                                                                                                    | 2022/04/11                                                                                                    |                                                              |
|           |        |          | 見積中                                                                                                    | 新築                                                                                                    | 22期-00038                                                                                                    | KANAMEマート 前受                                                                                                    |                                                                     | 2022/02/1                                                                                                    | 15 2022/04/3                                                                                                    | 10                                                                                                    | 3.000,                                                                                                    | 000                                                          |
|           |        |          | 見積中<br>進行中                                                                                                    | 新築<br>元請                                                                                                    | 22期-00038<br>工事-00031                                                                                                    | KANAMEマート 前受<br>株式会社川中工務店<br><b>三方</b> 当                                                                                                    | 当の月また                                                               | (は, 事業白                                                                                                    | 三度に着ミ                                                                                                    | 。<br>ELた丁事                                                                                                    | 2022/04/11<br>3.000/<br>11<br>0/                                                                                                    | 000                                                          |
|           |        |          | 見積中<br>進行中<br>売了                                                                                                    | 新築<br>元請<br>元請                                                                                                    | 22期-00038<br>工事-00031<br>工事-00013                                                                                        | KANAMEマート 前受<br>株式会社川中工務店<br>山田邸 水道工事                                                                                                    | 当の月また                                                               | 2022/02/<br>は、事業年<br>トレた-全額                                                                                                    | E度に着き<br>が集ませた                                                                                                    | 。<br>Fした工事<br>hます                                                                                                    | 2022/04/11<br>3.000,/<br>11<br>0,/<br>11<br>4,/                                                                                                    | 000<br>000<br>545                                            |
|           |        |          | 見積中<br>進行中<br>完了<br>見積中                                                                                                    | 新築<br>元請<br>元請<br>修繕                                                                                                    | 22期-00038<br>工事-00031<br>工事-00013<br>22期-00039                                                                           | KANAMEマート 前受       株式会社川中工務店       山田邸 水道工事       わくわく幼稚園 修繕                                                                                                    | 当の月また<br>売上計」                                                       | 2002/02/<br>は、事業年<br>上した金額                                                                                                    | ごう 2022/04/3<br>三度に着き<br>が集計され                                                                                                    | 。<br>Fした工事<br>hます。                                                                                                    | 2002/04/11<br>2 000,/<br>1<br>2 000,/<br>1<br>1<br>1<br>1<br>1<br>1<br>1<br>1<br>1<br>1<br>1<br>1<br>1                                                                                                    | 000<br>000<br>545<br>705                                     |
|           |        |          | 見積中<br>進行中<br>完了<br>見積中<br>進行中                                                                                                    | 新築       元請       元請       修繕       元請                                                                                                    | 22期-00038<br>工事-00031<br>工事-00013<br>22期-00039<br>工事-00024                                                               | KANAMEマート 前受     株式会社川中工限店       山田郎 水道工事     わくわく幼稚園 修繕       わくわく幼稚園 修繕     株式会社川中工限店 出向作業                                                                    | 当の月また<br>売上計」                                                       | 2022/02/<br>は、事業年<br>とした金額                                                                                                    | E度に着きが集計された。<br>2022/04/3                                                                                                    | Fした工事<br>れます。                                                                                                    | 2022/04/11<br>2.000/<br>1<br>0/<br>1<br>0/<br>1<br>1<br>1<br>1<br>1<br>1<br>1<br>1<br>1<br>1<br>2.002/<br>0/<br>2.002/<br>0/<br>0/<br>0/<br>0/<br>0/<br>0/<br>0/<br>0/<br>0/<br>0                                                                                                    | 000<br>000<br>545<br>705<br>908                              |
|           |        |          | 見積中<br>進行中<br>光了<br>見積中<br>進行中<br>進行中                                                                                                    | 新築       元請       元請       修繕       元请       新築                                                                                                    | 22期-00038<br>工事-00031<br>工事-00033<br>22期-00039<br>工事-00024<br>22期-00037                                                  | KANAMEマート 前受           株式会社川中工務店           山田郎 水道工事           わくわく幼稚園 修繕           株式会社川中工務店 出向作業           藤掛部 給排水衛生・合併浄化槽段構工                                  | 当の月また<br>売上計_                                                       | 2022/02/<br>には、事業年<br>とした金額<br>2021/06/<br>2022/01/<br>2022/01/<br>2022/01/                                                                                                    | に<br>空度に着き<br>が集計され<br>2021/08/3<br>1 2021/08/3<br>1 2022/08/3<br>10 2022/02/2                                                                                                    | e<br>Fした工事<br>れます。<br>11 2021/09/30<br>18                                                                                                    | 2022/04/11<br>3 000/<br>1<br>0/<br>1<br>0/<br>1<br>0/<br>1<br>1<br>0/<br>1<br>1<br>0/<br>1<br>0/<br>1<br>0<br>0/<br>1<br>0<br>0<br>0/<br>1<br>0<br>0<br>0<br>0<br>0<br>0<br>0<br>0<br>0<br>0<br>0<br>0<br>0                                                                                                    | 000<br>000<br>545<br>705<br>908<br>000                       |
|           |        |          | 見積中<br>進行中<br>先了<br>見積中<br>進行中<br>進行中<br>先了                                                                                                    | 新築       元請       / ()       / ()       / ()       / ()       / ()       / ()       / ()       / ()       / ()       / ()       / ()       / ()       / ()       / ()       / ()       / ()       / ()       / ()       / ()       / ()       / ()       / ()       / ()       / ()       / ()       / ()       / ()       / ()       / ()       / ()       / ()       / ()       / ()       / ()       / ()       / ()       / ()       / ()       / ()       / ()       / ()       / ()       / ()       / ()       / ()       / ()       / ()       / ()       / ()       / ()       / ()       / ()       / ()       / ()       / ()       / ()       / ()       / ()       / ()       / () | 22期-00038<br>工事-00031<br>工事-00013<br>22期-00039<br>工事-00024<br>22期-00037<br>工事-00022                                      | KANAMEマート 前受       株式会社川中工務店       山田郎 水道工事       わくわく幼稚園 修繕       株式会社川中工務店 出向作業       藤掛部 給排水衛生・合併浄化欄設備工       様浜工場 配管工事                                      | 当の月また売上計。                                                           | 2022/02/<br>は、事業年<br>上した金額<br>2021/06/<br>2022/01/<br>2022/01/<br>2022/01/<br>2022/07/<br>2021/07/                                                                                                    | <ul> <li>2022/04/3</li> <li>三度に着手</li> <li>が集計され</li> <li>2021/08/3</li> <li>2022/02/3</li> <li>2022/02/3</li> <li>2022/02/3</li> <li>2022/07/1</li> <li>2021/07/1</li> <li>77</li> </ul>                                                                                                    | e<br>Fした工事<br>れます。<br><sup>11</sup> 2021/09/30<br>8<br>6                                                                                                    | 2022/04/11<br>3 000/0<br>1<br>0,0<br>1<br>1<br>0,0<br>0<br>0,0<br>1<br>1<br>1,0<br>0,0<br>0                                                                                                    | 000<br>000<br>545<br>705<br>908<br>000                       |
|           |        |          | 見積中<br>進行中<br>えて<br>見積中<br>進行中<br>えて<br>えて<br>えて<br>えて<br>えて<br>えて<br>し<br>は<br>中<br>、<br>の<br>、<br>の<br>、<br>の<br>、<br>の<br>、<br>の<br>、<br>の<br>、<br>の<br>、<br>の<br>、<br>の<br>、 | 新築       元満       元満       停繕       元満       小満       元満       公                                                                                                    | 2289-00038<br>III-00031<br>III-00013<br>2289-00039<br>III-00024<br>2289-00037<br>IIII-00002<br>2089-00003                | KANAMEマート 前受       株式会社川中工期店       山田郎 水道工事       わくわく幼稚園 修繕       わくわく幼稚園 修繕       株式会社川中工務店 出向作業       原掛師 給排水衛主・合併浄化槽設備工       様浜工場 配管工事       太田市丸山町/総水質取出」 | 当の月また<br>売上計」                                                       | 2022/02/<br>は、事業年<br>とした金額<br>2021/06//<br>2022/01//<br>2022/01//<br>2022/07//<br>2021/07//<br>2021/07//                                                                                                    | に<br>空度に着手<br>が集計され<br>が集計され<br>2021/08/3<br>10<br>2022/02/20/2<br>10<br>11<br>2021/07/1<br>12<br>2021/07/1<br>12<br>2021/07/1                                                                                                    | e<br>Fした工事<br>れます。<br>A 2021/09/30<br>6<br>6                                                                                                    | 2022/04/11<br>3 000/<br>1<br>1<br>1<br>1<br>0<br>4<br>4<br>4<br>1<br>1<br>1<br>1<br>1<br>1<br>1<br>1<br>1<br>1<br>1<br>1<br>1                                                                                                    | 000<br>000<br>545<br>705<br>908<br>000<br>000                |
|           |        |          | 見積中<br>進行中<br>見積中<br>進行中<br>進行中<br>先了<br>先了<br>法丁                                                                                                    | 新築       元満       一元満       停       一元満       小満       一元満       小満       一元満       小満       小満       小満       小満       小満       小満       一元満       小満       小満       小満                                                                                                    | 22期-00038<br>工事-00031<br>工事-00039<br>工事-00039<br>工事-00024<br>22期-00037<br>工事-00002                                       |                                                                                                    | 当の月また<br>売上計」<br><sup>100</sup><br><sup>111</sup><br><sup>111</sup> | 2022/02/<br>は、事業年<br>とした金額<br>2021/06/<br>2022/01/<br>2022/01/<br>2022/07/<br>2022/07/<br>2022/07/<br>2022/07/<br>2022/07/<br>2022/07/<br>2022/07/<br>2022/07/                                                                      | E度に着号<br>が集計され<br>が集計され<br>の<br>2022/08/3<br>99 2022/02/2<br>10 2022/02/2<br>10 2022/2<br>10 2022/02/2<br>10 2022/02/2<br>10/2<br>10 2022/02/2<br>10 202/                                                                                                    | e<br>Fした工事<br>れます。<br>A 2021/09/30<br>A 2021/09/30 | 2022/04/11<br>3 000/0<br>1<br>1<br>0,<br>1<br>1,<br>1,<br>1,<br>1,<br>1,<br>1,<br>1,<br>1,<br>0,<br>0,<br>0,<br>0,<br>0,<br>0,<br>0,<br>0,<br>0,<br>0                                                                                                    | 000<br>000<br>545<br>705<br>908<br>000<br>000<br>000<br>000  |
|           |        |          | 見積中<br>進行中<br>見積中<br>進行中<br>進行中<br>先了<br>法行                                                                                                    | 新築       元請       元請       / (学繕)       元請       / (学繕)       元請       / (学繕)       元請       / (学繕)       元請       / (学繕)       / (学繕)       / (学繕)       / (学/)       / (学/)       / (学/)       / (学/)       / (学/)                                                                                                    | 2289-00038<br>III-00031<br>III-00013<br>2289-00039<br>III-00024<br>2289-00037<br>IIII-00002<br>2089-00033                |                                                                                                    | 当の月また<br>売上計」<br><sup>100</sup><br><sup>117,044,774</sup>           | 2022/02/<br>は、事業年<br>とした金額<br>2021/06/<br>2022/01/<br>2022/01/<br>2022/01/<br>2022/01/<br>2022/01/<br>2022/01/<br>2022/01/<br>2022/01/<br>2022/01/<br>2022/01/<br>2022/01/<br>2022/01/                                              | <ul> <li>ションション(04/3</li> <li>三度に着号</li> <li>が集計され</li> <li>ションション(04/3</li> <li>ションション(04/3</li> <li>ション(04/3</li> <li>ション(04/3</li> <l< td=""><td>e<br/>Fした工事<br/>れます。<br/>A 2021/09/30<br/>A 2021/09/30</td><td>2022/04/11<br/>3 00/0<br/>1<br/>1<br/>0,<br/>1<br/>1,<br/>1<br/>1,<br/>1<br/>1,<br/>0,<br/>0<br/>0<br/>2022/03/33<br/>2022/03/33<br/>2022/03/33<br/>2022/03/31<br/>2022/03/31<br/>2020/03/31<br/>2020/03/31<br/>2020/03/03/31<br/>2020/03/31<br/>2020/03/31<br/>20</td><td>000<br/>000<br/>545<br/>705<br/>908<br/>000<br/>000<br/>000<br/>1,03</td></l<></ul> | e<br>Fした工事<br>れます。<br>A 2021/09/30<br>A 2021/09/30 | 2022/04/11<br>3 00/0<br>1<br>1<br>0,<br>1<br>1,<br>1<br>1,<br>1<br>1,<br>0,<br>0<br>0<br>2022/03/33<br>2022/03/33<br>2022/03/33<br>2022/03/31<br>2022/03/31<br>2020/03/31<br>2020/03/31<br>2020/03/03/31<br>2020/03/31<br>2020/03/31<br>20 | 000<br>000<br>545<br>705<br>908<br>000<br>000<br>000<br>1,03 |

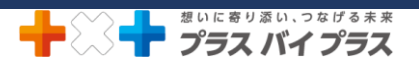